# Adding Or Viewing A Raid Configuration - Asus Z9PE-D16-10G Series Manual

Z9pe-d16-10g series manual

| 68  |  |
|-----|--|
| 60  |  |
| 09  |  |
| 70  |  |
| 71  |  |
| 7 1 |  |
| 72  |  |
| 73  |  |
| 74  |  |
| /4  |  |
| 75  |  |
| 76  |  |
| 70  |  |
| 77  |  |
| 78  |  |
| 70  |  |
| 79  |  |
| 80  |  |
| 81  |  |
| 02  |  |
| 82  |  |
| 83  |  |
| 8/  |  |
| 04  |  |
| 85  |  |
| 86  |  |
| 07  |  |
| 87  |  |
| 88  |  |
| 89  |  |
| 00  |  |
| 90  |  |
| 91  |  |
| 02  |  |
| 92  |  |
| 93  |  |
| 94  |  |
| 05  |  |
| 95  |  |
| 96  |  |
| 07  |  |
| 57  |  |
| 98  |  |
| 99  |  |
| 100 |  |
| 100 |  |
| 101 |  |
| 102 |  |
| 102 |  |
| 102 |  |
| 104 |  |
| 105 |  |
| 100 |  |
| 106 |  |
| 107 |  |
| 108 |  |
| 100 |  |
| 109 |  |
| 110 |  |
| 111 |  |
| TTT |  |
| 112 |  |
| 113 |  |
| 110 |  |
| 114 |  |
| 115 |  |
| 116 |  |
| TTO |  |
| 117 |  |

| 118   |  |
|-------|--|
| 119   |  |
| 120   |  |
| 121   |  |
| 121   |  |
| 122   |  |
| 123   |  |
| 124   |  |
| 125   |  |
| 125   |  |
| 120   |  |
| 127   |  |
| 128   |  |
| 129   |  |
| 130   |  |
| 101   |  |
| 131   |  |
| 132   |  |
| 133   |  |
| 134   |  |
| 135   |  |
| 100   |  |
| 130   |  |
| 137   |  |
| 138   |  |
| 139   |  |
| 140   |  |
| 1 / 1 |  |
| 141   |  |
| 142   |  |
| 143   |  |
| 144   |  |
| 145   |  |
| 146   |  |
| 1/7   |  |
| 147   |  |
| 148   |  |
| 149   |  |
| 150   |  |
| 151   |  |
| 152   |  |
| 152   |  |
| 100   |  |
| 154   |  |
| 155   |  |
| 156   |  |
| 157   |  |
| 158   |  |
| 150   |  |
| 159   |  |
| 160   |  |
| 161   |  |
| 162   |  |
| 163   |  |
| 164   |  |
| 165   |  |
| TOD   |  |
| 166   |  |
| 167   |  |

| 168 |  |  |  |
|-----|--|--|--|
| 169 |  |  |  |
| 170 |  |  |  |
| 171 |  |  |  |
| 172 |  |  |  |
| 173 |  |  |  |
| 174 |  |  |  |
| 175 |  |  |  |
| 176 |  |  |  |
| 177 |  |  |  |
| 178 |  |  |  |
| 179 |  |  |  |
| 180 |  |  |  |
| 181 |  |  |  |
| 182 |  |  |  |
| 183 |  |  |  |
| 184 |  |  |  |
| 185 |  |  |  |
| 186 |  |  |  |
| 187 |  |  |  |
| 188 |  |  |  |
| 189 |  |  |  |
| 190 |  |  |  |
| 191 |  |  |  |
| 192 |  |  |  |
| 193 |  |  |  |
| 194 |  |  |  |
| 195 |  |  |  |
| 196 |  |  |  |
| 197 |  |  |  |
| 198 |  |  |  |
| 199 |  |  |  |
| 200 |  |  |  |
| 201 |  |  |  |
| 202 |  |  |  |
|     |  |  |  |
|     |  |  |  |
|     |  |  |  |

Table of Contents

•

Bookmarks

•

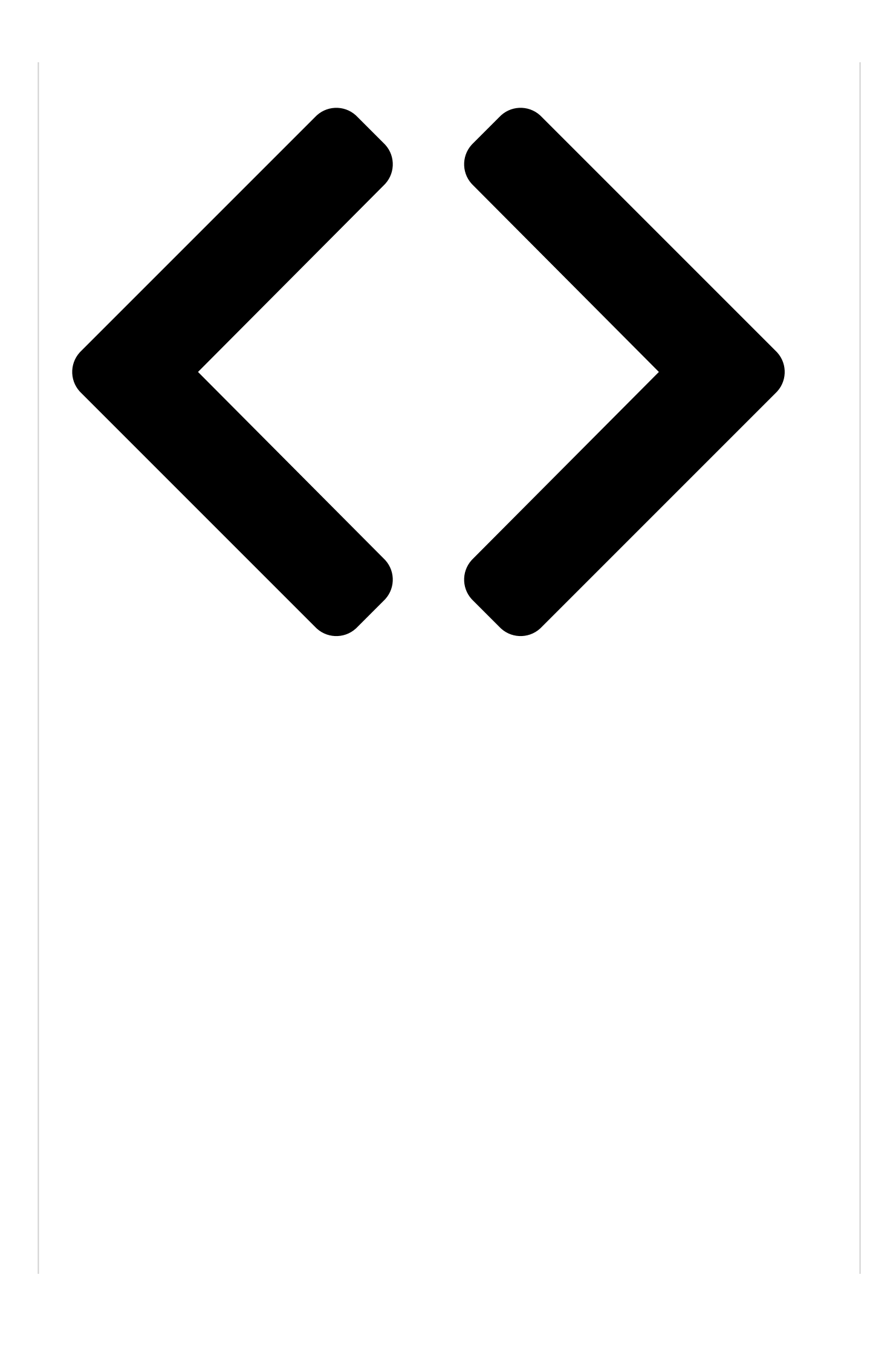

## 5.2.2

## Adding or viewing a RAID configuration

You can add a new RAID configuration or view an existing configuration using the View/Add

Configuration command.

Adding a new RAID configuration

To add a new RAID configuration:

From the Management Menu, select Configure > View/Add Configuration, and then 1.

```
press <Enter>.
```

### Configure

Use Cursor Keys To Navigate Between Items And Press Enter To Select An Option

The ARRAY SELECTION MENU displays the available drives connected to the SATA 2.

ports. Select the drive(s) you want to include in the RAID set, then press <Space>. When selected, the drive indicator changes from READY to ONLIN A[X]-[Y], where X is the array number, and Y is the drive number.

#### Configure

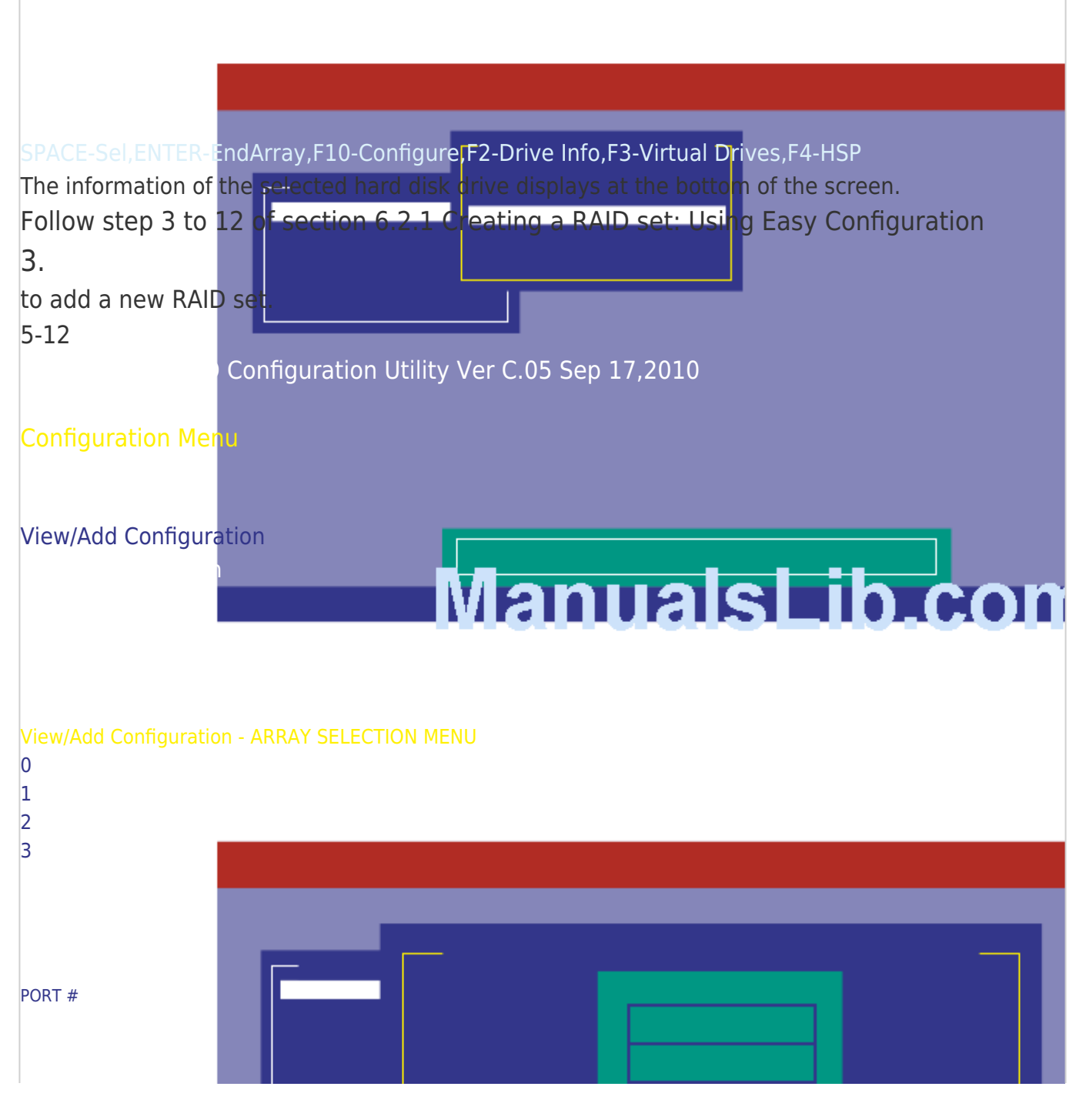

## Chapter 5: RAID configuration

### Table of Contents

Previous Page Next Page

| 1   |
|-----|
|     |
| 129 |
| 130 |
| 131 |
| 132 |

## Related Manuals for Asus Z9PE-D16-10G Series

Software Asus Z9PE-D16-10G DUAL User Manual System web-based management (94 pages) Motherboard Asus Z9PH-D16 FDR User Manual Z9ph-d16 series (192 pages) Motherboard Asus Z9PE-D16 User Manual Z9pe-d16 series (194 pages) Motherboard Asus Z9PA-U8 User Manual Atx motherboard (188 pages) Motherboard Asus Z9PE-D8 WS Manual Dual intel socket 2011 (226 pages) Motherboard ASUS XC Cube box User Manual (226 pages) Motherboard Asus z9pe-d8 WS Quick Start Manual (14 pages) Motherboard Asus Z9PA-D8 User Manual Z9pa-d8 series 2 x lga 2011 socket (194 pages) Motherboard Asus Z9PR-D12 SERIES User Manual User guide (190 pages) Motherboard ASUS Z9PR-D16 Manual (194 pages) Motherboard ASUS Z97M-PLUS User Manual Uatx motherboard (144 pages) Motherboard Asus Z97-C Manual (48 pages) Motherboard Asus Z97-P Manual (22 pages) Motherboard Asus Z87-A User Manual Asus z87-a motherboard user guide (114 pages) Motherboard Asus Z97-PRO GAMER User Manual (102 pages) Motherboard Asus z97 Series Manual (28 pages)

### Related Content for Asus Z9PE-D16-10G Series

XC Cube box Adding Or Viewing A Raid Configuration ASUS XC Cube box P5BV-M Adding Or Viewing A Raid Configuration ASUS P5BV-M Z9PR-D16 Adding Or Viewing A Raid Configuration ASUS Z9PR-D16 DSAN-DX Adding Or Viewing A Raid Configuration ASUS DSAN-DX P9D-I Adding Or Viewing A Raid Configuration Asus P9D-I P5M2-M C Adding Or Viewing A Raid Configuration Asus P5M2-M C P5BP-E/4L - Motherboard - ATX Adding Or Viewing A Raid Configuration Asus P5BP-E/4L - Motherboard - ATX Z8NR-D12 - Motherboard - SSI EEB 3.61 Adding Or Viewing A Raid Configuration Asus Z8NR-D12 - Motherboard - SSI EEB 3.61

## This manual is also suitable for:

Z9pe-d16-10g/dualZ9pe-d16-10g/single